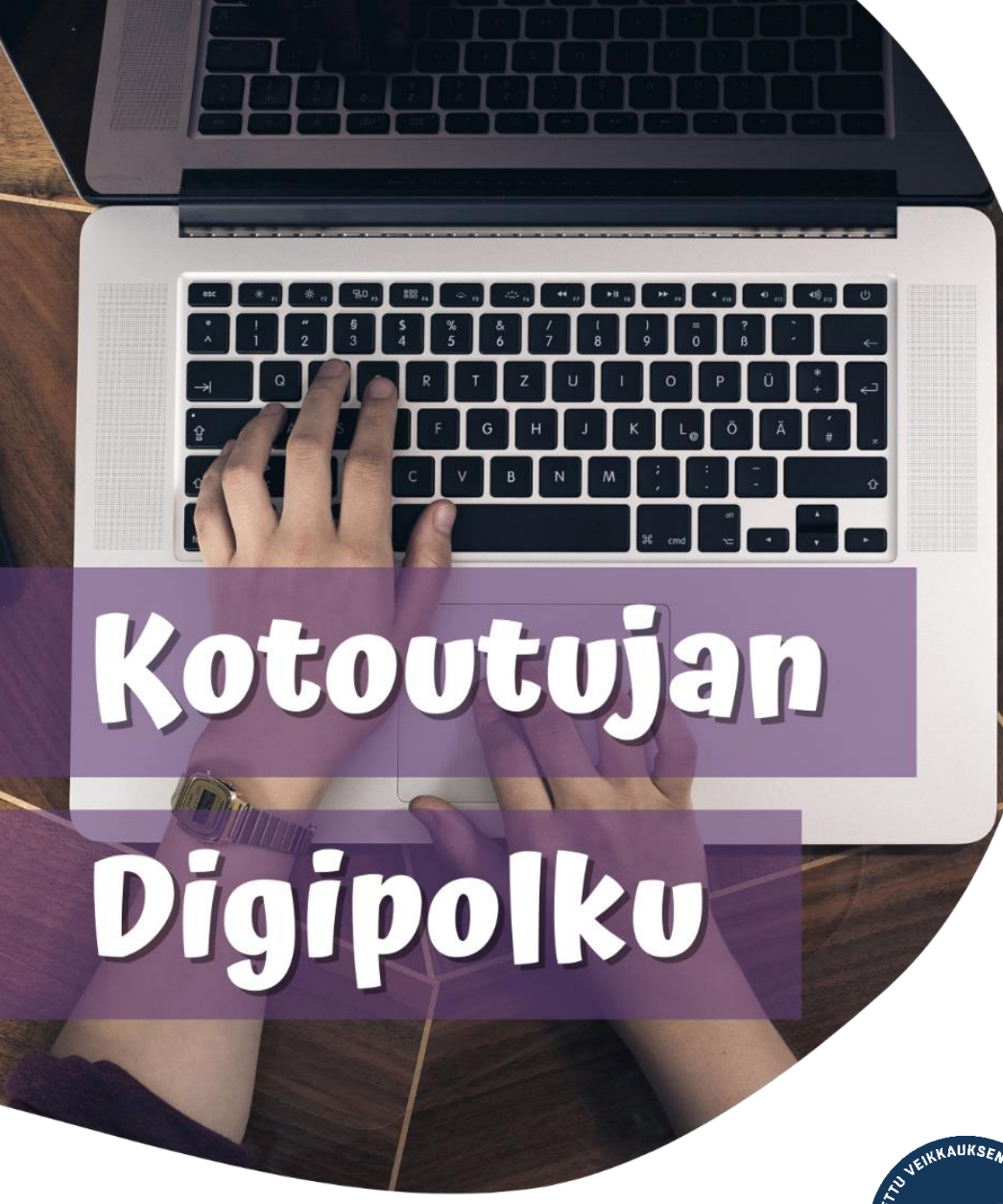

# 

MONINET Monikulttuurinen työ

# VERKKOPANKIN KÄYTTÖ

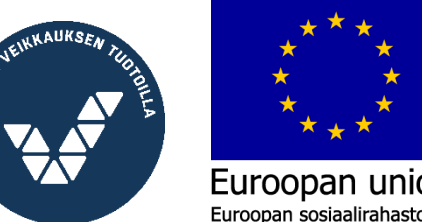

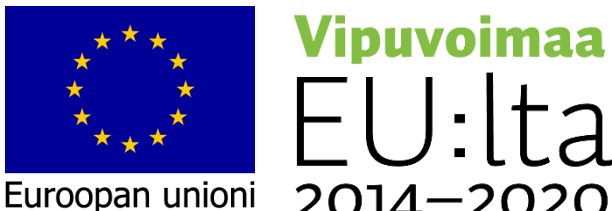

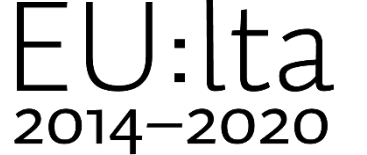

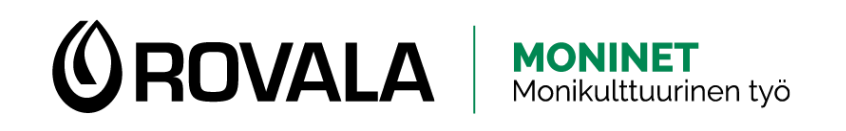

# VERKKOPANKIN KÄYTTÖ

- Verkkopankissa voit esimerkiksi
  - Tarkistaa tilin tapahtumia ja saldon
  - Maksaa laskuja
  - Ladata maksuista kuitteja
  - Ladata tiliotteen
  - Lukea pankilta tulleita viestejä

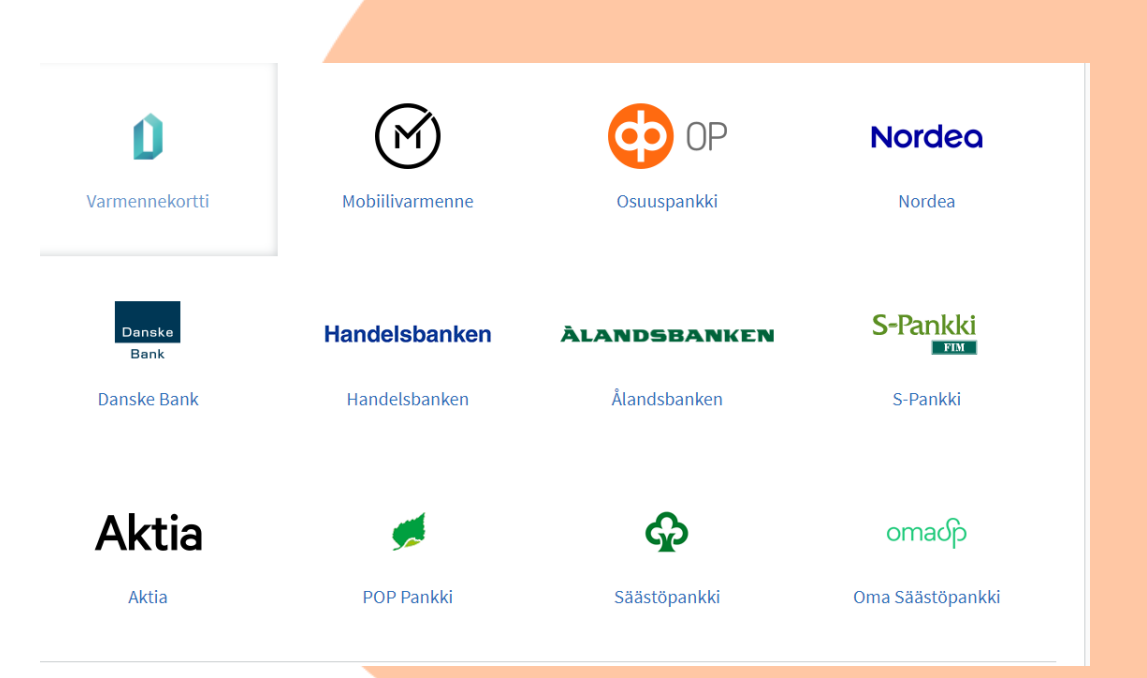

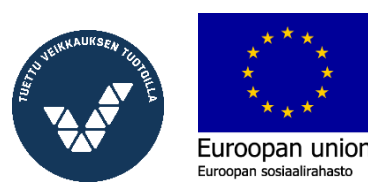

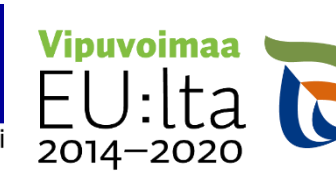

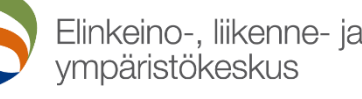

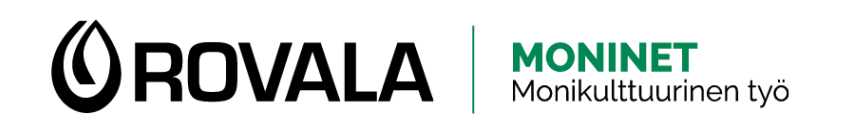

# VERKKOPANKIN KÄYTTÖ

- Voit kirjautua verkkopankkiin kahta eri kautta:
  - Mobiilisovelluksella (esim. S-mobiili)
  - Selaimen kautta puhelimella tai tietokoneella
    - Muista aina kirjoittaa pankin virallinen osoite kokonaan itse selaimen osoiteriville (esim. s-pankki.fi, op.fi, nordea.fi)
    - Älä mene verkkopankkiin Googlen hakutulosten tai linkkien kautta, ne voivat viedä sinut huijaussivulle

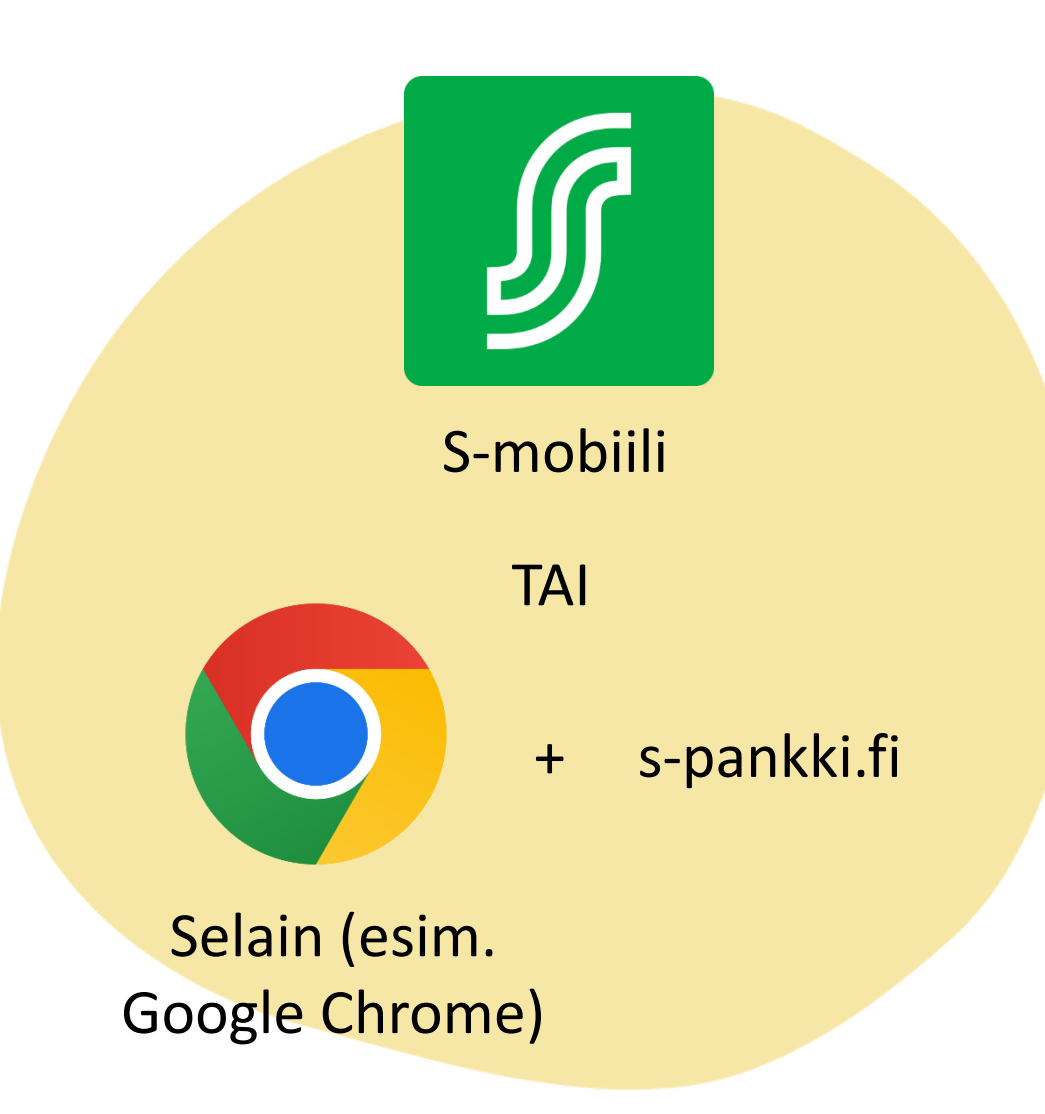

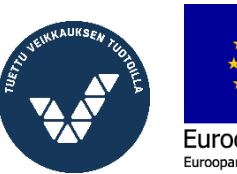

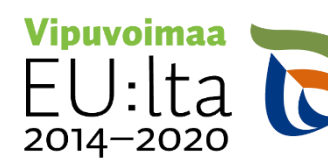

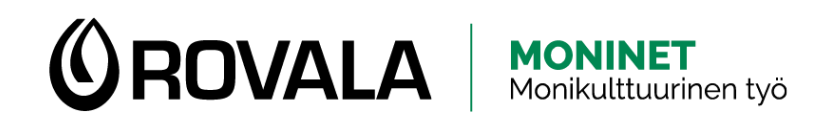

### TURVALLISUUS

- Pankin työntekijä tai viranomainen ei koskaan...
  - kysy sinun pankkitunnuksiasi soittamalla, tekstiviestillä, sähköpostilla tai sosiaalisen median kanavissa
  - lähetä linkkiä, jonka kautta kirjautua verkkopankkiin
- Jos soitat itse pankin asiakaspalveluun ja sinulta pyydetään tunnuksia silloin, se on ok
- Mobiilipankin käyttäminen on aina turvallista

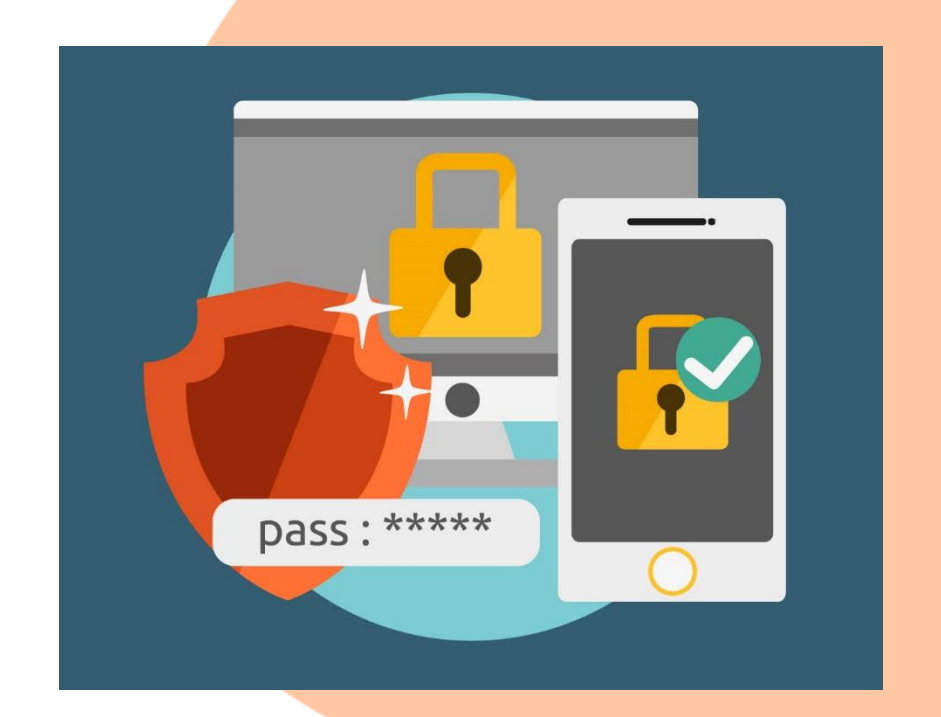

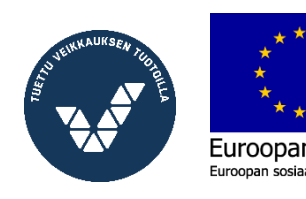

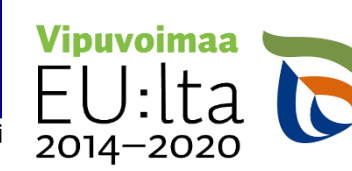

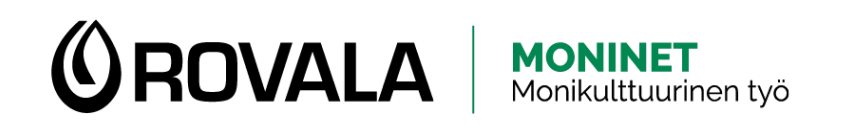

### LASKUJEN MAKSAMINEN

- Laskut tulevat yleensä postissa, joskus sähköpostilla
- Joistakin laskuista on mahdollista tehdä elaskusopimus
  - E-lasku tarkoittaa sitä, että lasku tulee suoraan verkkopankkiin ja sinun tarvitsee vain käydä vahvistamassa maksu

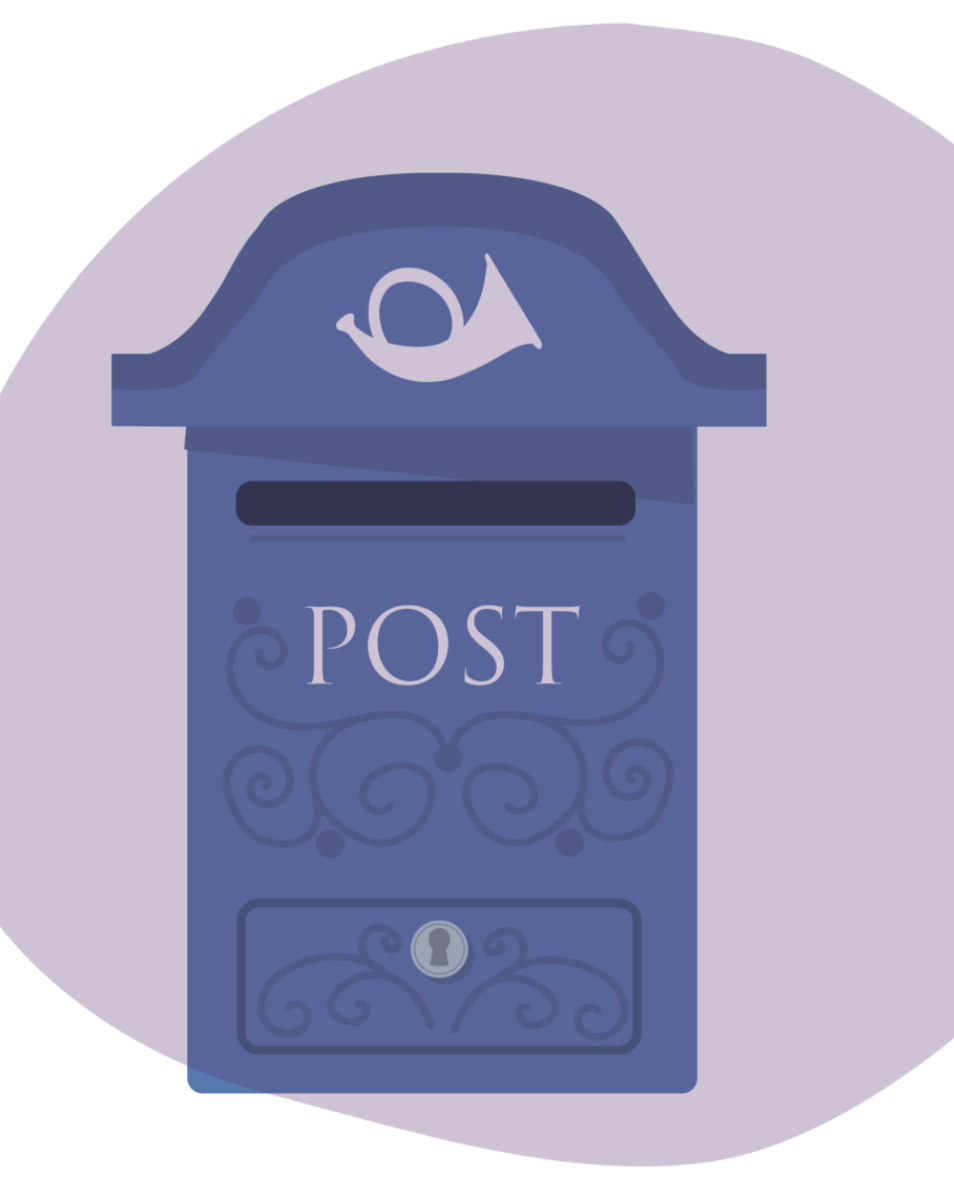

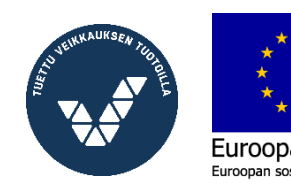

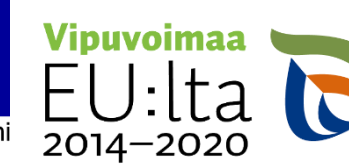

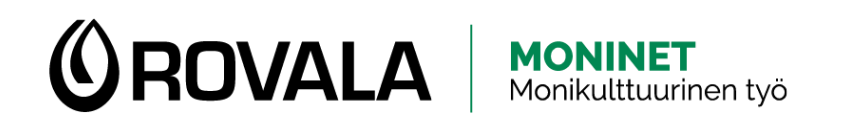

#### LASKUJEN MAKSAMINEN

- Lasku pitää maksaa viimeistään laskuun merkittynä eräpäivänä
- Jos et maksa laskua eräpäivänä, sinulle voi tulla lisäkuluja
  - Viivästyskorko
  - Maksumuistutus (väh. 2 viikkoa eräpäivästä)
  - Perintäkirje(et) (väh. 4 viikkoa eräpäivästä)
  - Käräjäoikeus, ulosotto (väh. 8 viikkoa eräpäivästä)
  - Maksuhäiriömerkintä eli luottotietojen menettäminen
- Jos et pysty maksamaan laskua eräpäivänä, ota mahdollisimman pian yhteyttä velkojaan (eli siihen paikkaan, josta olet saanut laskun) ja yritä sopia uudesta maksuaikataulusta

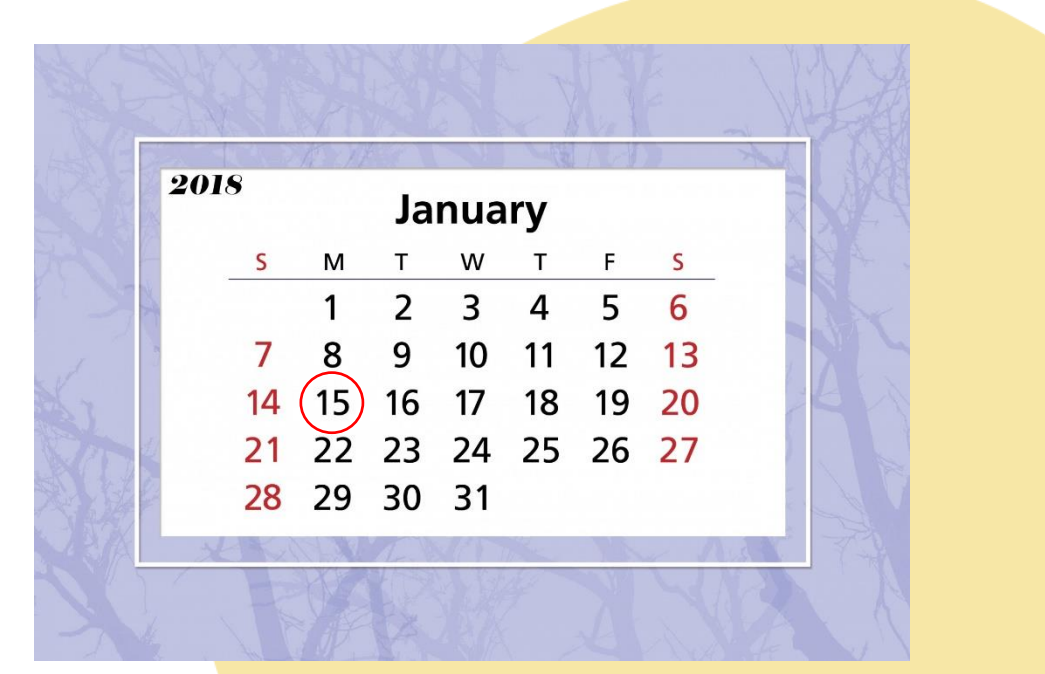

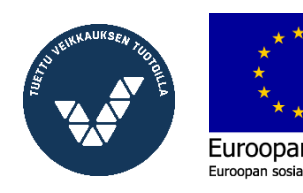

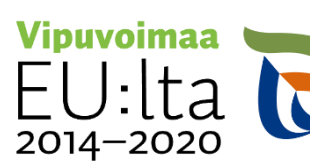

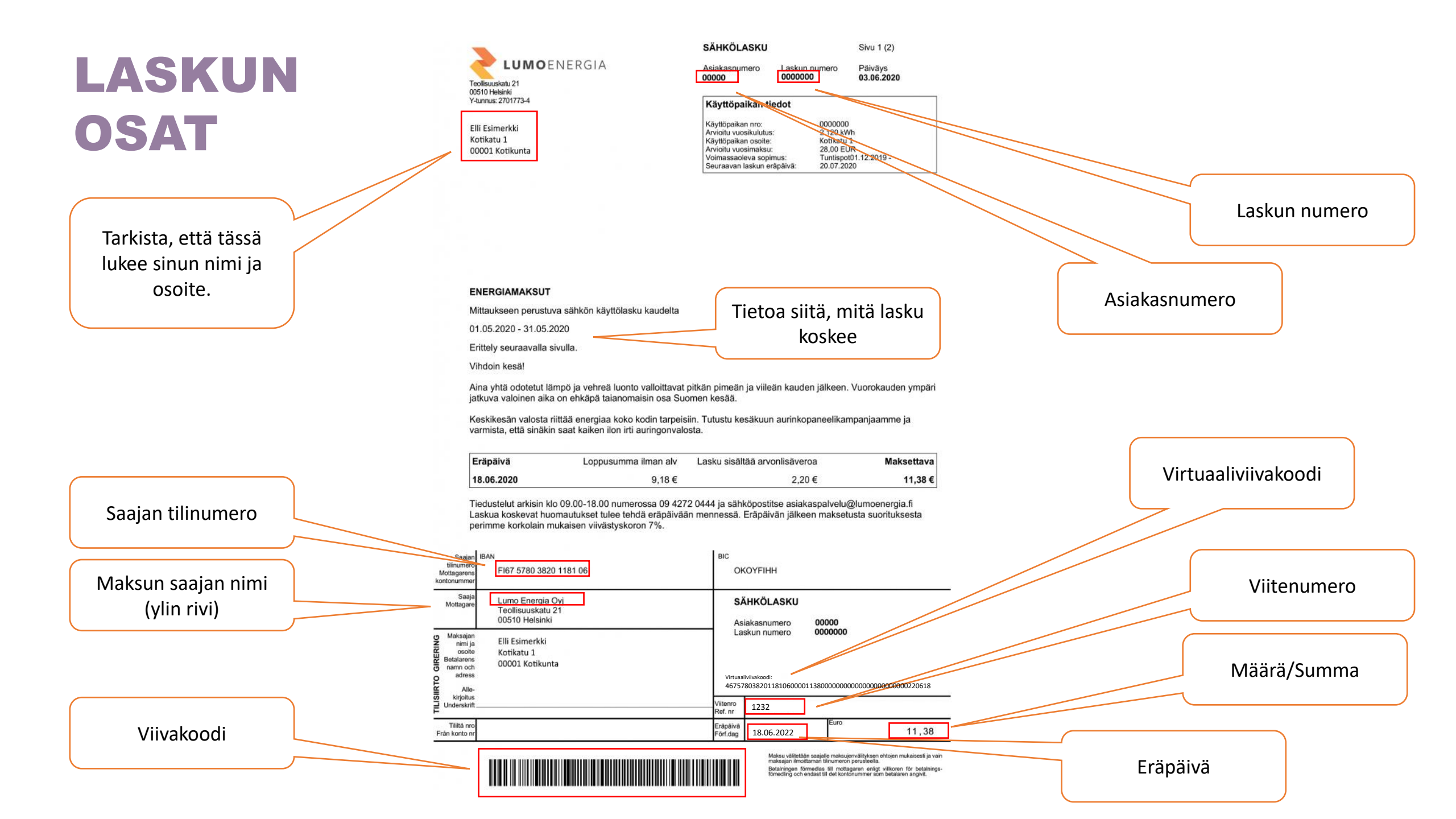

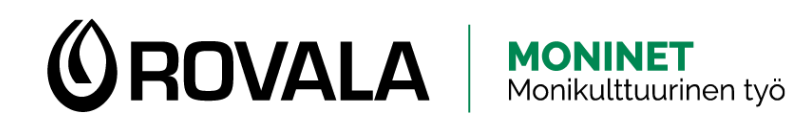

#### LASKUN MAKSAMINEN

- Laskun maksamiseen on kolme eri tapaa
  - Viivakoodi: voit lukea • viivakoodin puhelimen kameralla.
  - Virtuaaliviivakoodi: laskusta • löytyvä numerosarja, jonka voit kopioida laskua maksaessa oikeaan kohtaan.
  - Tietojen siirtäminen ٠ manuaalisesti: Jos laskussa ei ole viivakoodia tai virtuaaliviivakoodia, sinun pitää itse kirjoittaa kaikki tiedot laskusta verkkopankkiin.

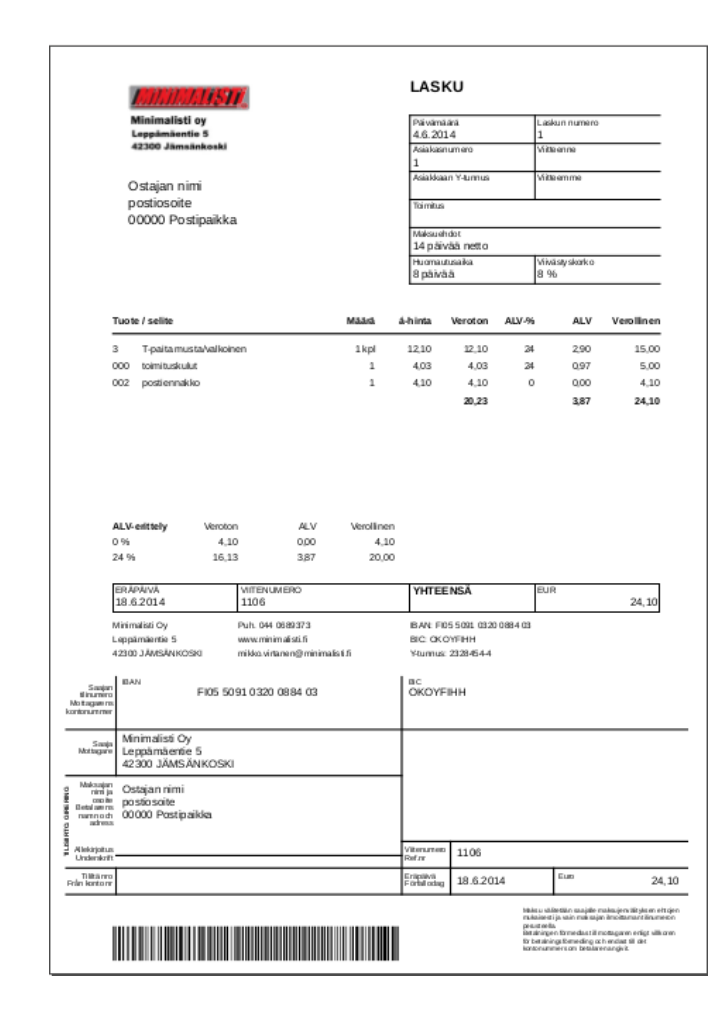

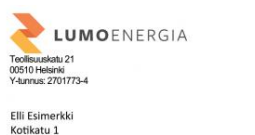

| SÄHKÖLASKU             |                          | Sivu 1 (2)            |
|------------------------|--------------------------|-----------------------|
| Asiakasnumero<br>00000 | Laskun numero<br>0000000 | Päiväys<br>03.06.2020 |
| Käyttönaikan t         | iedot                    |                       |

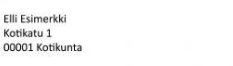

| Seuraavan laskun eräpäivä: | 20.07.2020            |
|----------------------------|-----------------------|
| Voimassaoleva sopimus:     | Tuntispot01.12.2019 - |
| Arvioitu vuosimaksu:       | 28,00 EUR             |
| Käyttöpaikan osoite:       | Kotikatu 1            |
| Arvioitu vuosikulutus:     | 2 120 kWh             |
| Käyttöpaikan nro:          | 0000000               |

#### ENERGIAMAKSUT

Mittaukseen perustuva sähkön käyttölasku kaudelta

01.05.2020 - 31.05.2020

Erittely seuraavalla sivulla Vihdoin kesä!

Aina vhtä odotetut lämpö ja vehreä luonto valloittavat pitkän pimeän ja viileän kauden jälkeen. Vuorokauden vmpär jatkuva valoinen aika on ehkäpä taianomaisin osa Suomen kesää.

Keskikesän valosta riittää energiaa koko kodin tarpeisiin. Tutustu kesäkuun aurinkopaneelikampanjaan varmista, että sinäkin saat kaiken ilon irti auringonvalosta.

| Eräpäivä   | Loppusumma ilman alv | Lasku sisältää arvonlisäveroa | Maksettava |
|------------|----------------------|-------------------------------|------------|
| 18.06.2020 | 9,18€                | 2,20 €                        | 11,38 €    |

Tiedustelut arkisin klo 09.00-18.00 numerossa 09 4272 0444 ja sähköpostitse asjakaspalvelu@lumoenergia.fi Laskua koskevat huomautukset tulee tehdä eräpäivään mennessä. Eräpäivän jälkeen maksetusta suorituksesta perimme korkolain mukaisen viivästyskoron 7%.

| Saajan<br>tilinumero<br>Mottagarens<br>ontonummer                             | IBAN<br>FI67 5780 3820 1181 06                          | BIC                  | OYFIHH     |       |       |
|-------------------------------------------------------------------------------|---------------------------------------------------------|----------------------|------------|-------|-------|
| Saaja<br>Mottagare                                                            | Lumo Energia Oyj<br>Teollisuuskatu 21<br>00510 Helsinki | SÅ                   | AHKÖLASKU  | 00000 |       |
| Makaajan<br>nana ja Elli Esimerkki<br>Betalaren<br>Aman och<br>admas<br>Alle- | Laskun numero 0000000                                   |                      |            |       |       |
| kirjoitus<br>Underskrift                                                      |                                                         | Viitenro<br>Ref. nr  | 00000000   |       |       |
| Tillitä nro<br>Från konto nr                                                  |                                                         | Erāpāivā<br>Förf.dag | 18.06.2020 | Euro  | 11,38 |

Betalningen förmedlas till mottagaren enligt vilkoren för betalnin Ernerdion och andrat till det kostorsummer som betalaren anskill

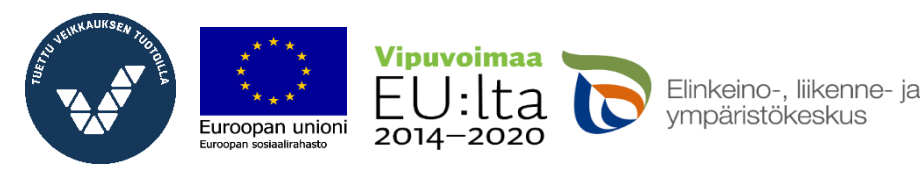

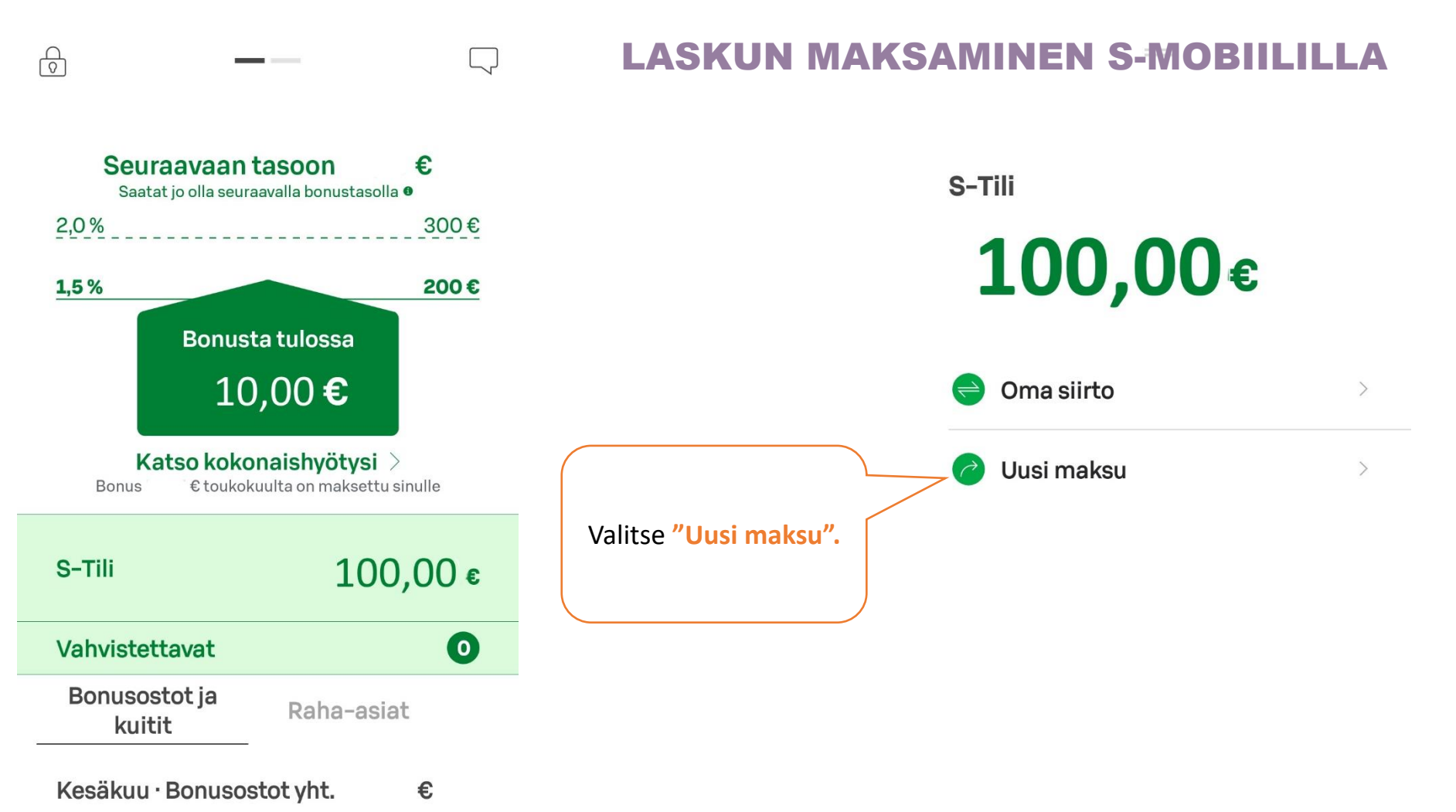

Avaa S-Mobiili. Paina vihreästä plussasta, jonka alapuolella lukee "Maksu".

Eilen usosto S 

+

Maksu

Oma kauppa

Koti

 $\bigcirc$ 

Minä

S-Pankki

\_\_\_\_ Minä ſ ſſ Koti Maksu S-Pankki Oma kauppa

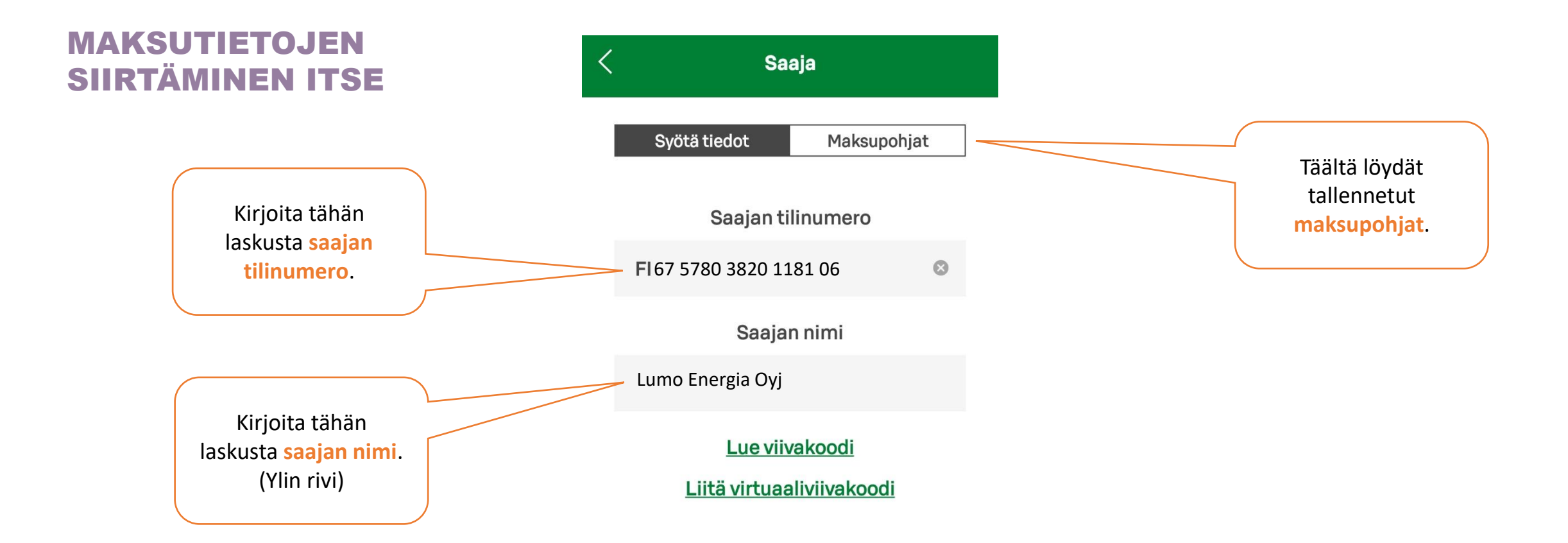

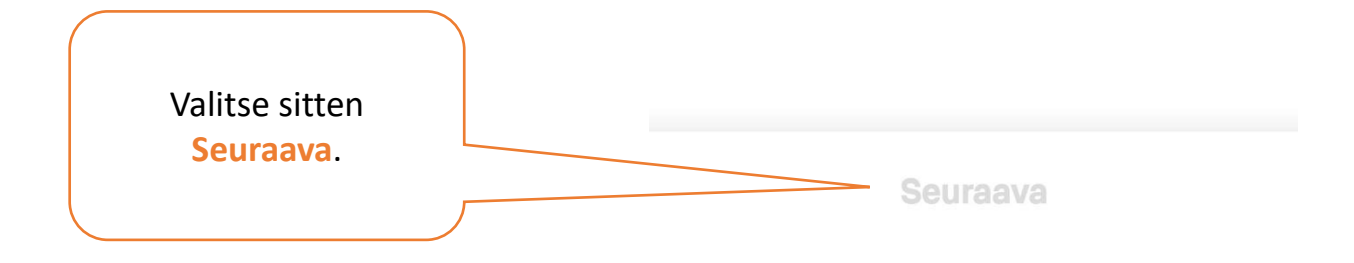

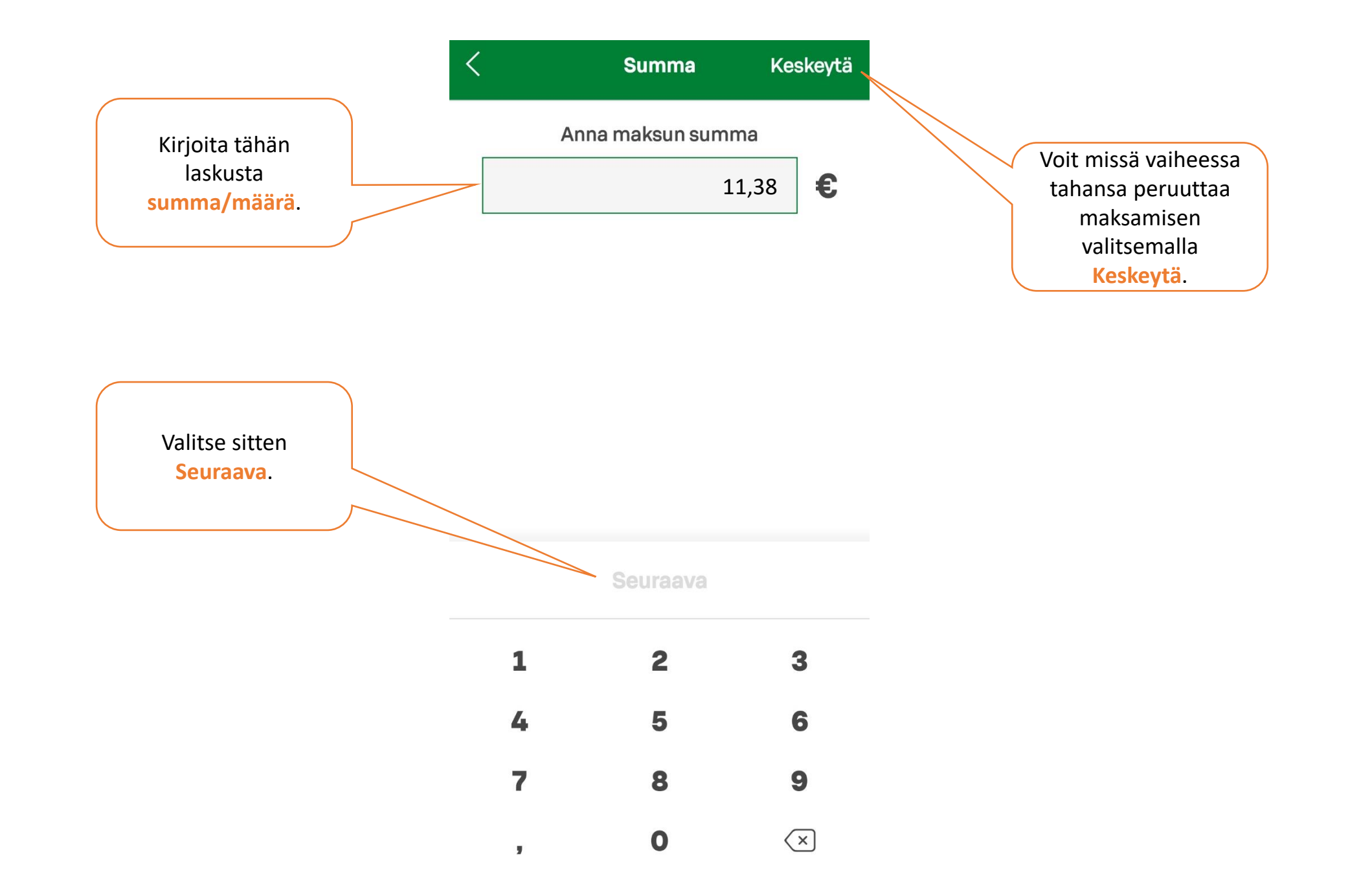

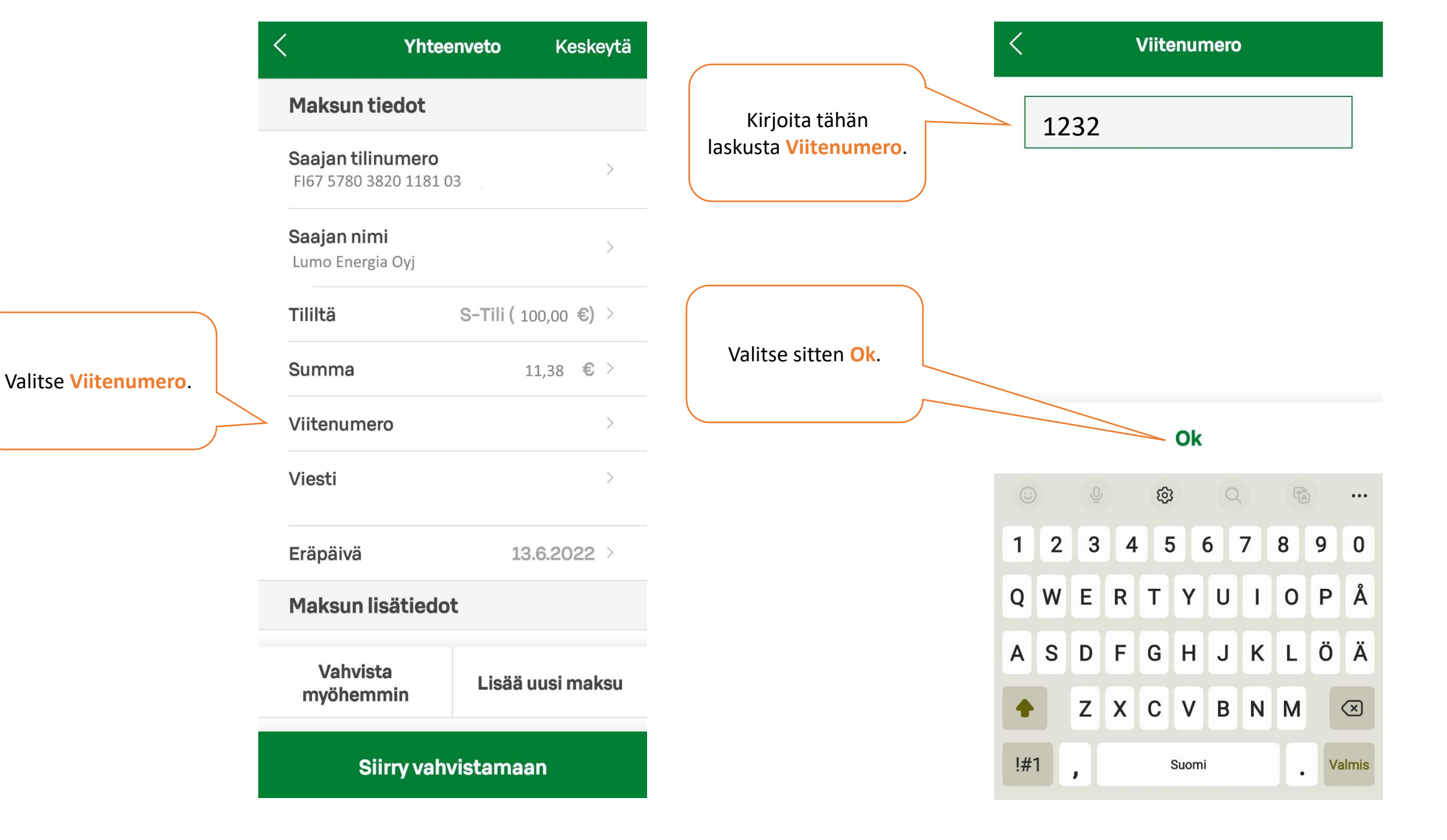

Maksua tehdessä pitää aina olla joko viitenumero tai **viesti**. Jos laskussa ei ole viitenumeroa, kirjoita tähän kenttään viesti, jossa kerrot mitä maksu koskee. Laskussa voi olla ohje, mitä viestiksi pitää kirjoittaa.

| < Yhte                                          | enveto     | Keskeytä         |
|-------------------------------------------------|------------|------------------|
| Maksun tiedot                                   |            |                  |
| <b>Saajan tilinumero</b><br>FI67 5780 3820 1181 | 03         | >                |
| <b>Saajan nimi</b><br>Lumo Energia Oyj          |            | >                |
| Tililtä                                         | S-Tili ( 1 | .00,00 €) >      |
| Summa                                           |            | 11,38 <b>€</b> > |
| Viitenumero                                     |            | 1232 >           |
| Viesti                                          |            | >                |
| - Eräpäivä                                      | 13         | 3.6.2022 >       |
| Maksun lisätied                                 | ot         |                  |
| Vahvista<br>myöhemmin                           | Lisää      | uusi maksu       |
| Siirry vał                                      | nvistama   | an               |

Viesti

0/140

Ok

Eräpäivä tarkoittaa sitä päivää, jolloin lasku pitää viimeistään maksaa. Voit maksaa laskun myös aiemmin. Raha lähtee sinun tililtä sinä päivänä, jonka valitset tähän.

**Yhteenveto** Keskeytä Valitse tähän Kertamaksu. Viesti Eräpäivä Tänään > Jos maksat esimerkiksi puolison nimellä tulleen laskun, kirjoita tähän hänen Maksun lisätiedot nimensä. Jos maksat oman laskun, tähän ei tarvitse laittaa mitään. Kertamaksu > Toistuvuus Maksaja, jos eri kuin tilin omistaja Valitse tähän Tilisiirto. Tapahtumalaji Tilisiirto > Jos valitset tämän, maksun tiedot Saajan osoite tallentuvat maksupohjaksi. Seuraavalla kerralla kun maksat laskun samalle saajalle, Tallenna tiedot sinun ei tarvitse kirjoittaa kaikkia tietoja maksupohjaksi uudestaan. Haluan postitse maksullisen kuitin Jos valitset tämän, saat postissa kuitin, joka Vahvista Lisää uusi maksu on maksullinen. Jos tarvitset maksusta myöhemmin kuitin, niin voit hakea ja tulostaa sen myös itse verkkopankista, jolloin se ei maksa Siirry vahvistamaan mitään.

Lopuksi sinun pitää vahvistaa maksu.

Jos haluat, voit lisätä samalla kertaa useamman maksun, ja vahvistaa ne yhtä aikaa. Valitse silloin "Lisää uusi maksu".

Jos haluat maksaa vain yhden laskun, valitse silloin "Siirry vahvistamaan".

#### **1. VIIVAKOODIN LUKU**

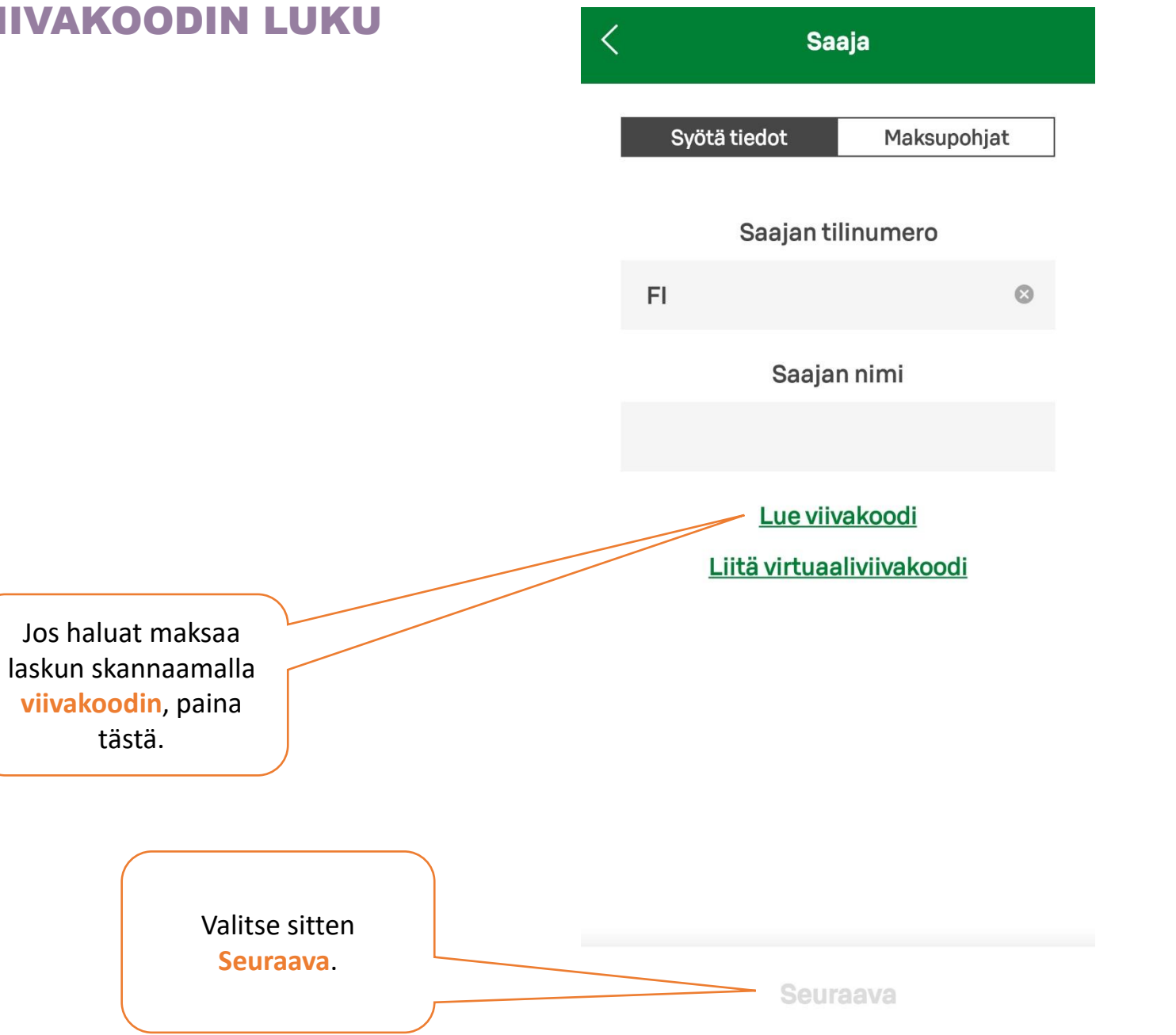

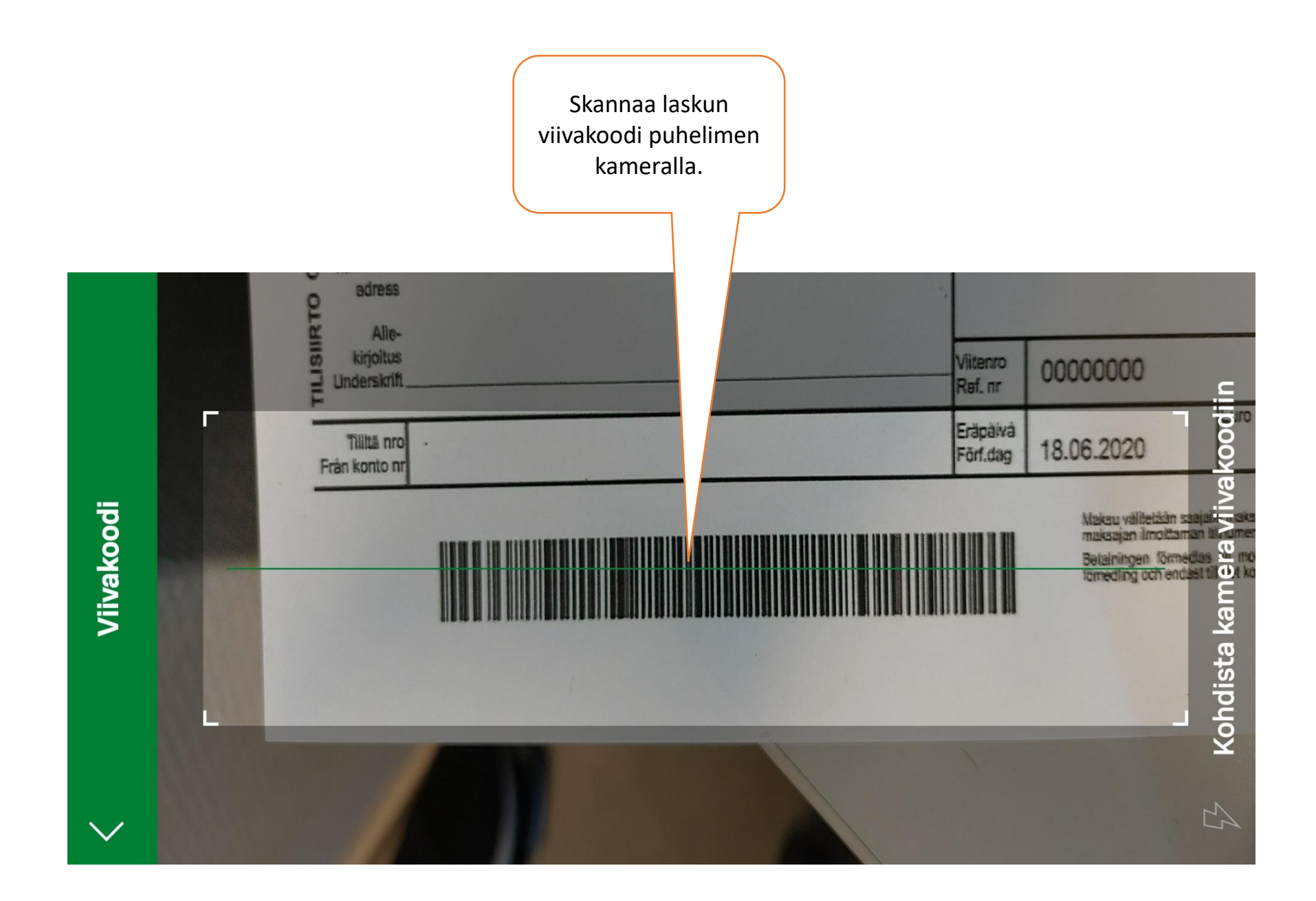

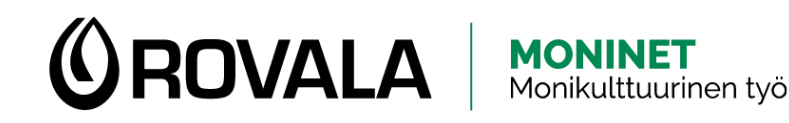

#### TILIOTTEEN HAKEMINEN

- Tiliotteesta näet tilin tapahtumat ja saldon
- Tarvitset tiliotetta esimerkiksi perustoimeentulotukihakemukseen liitteeksi
- Voit hakea tiliotteen verkkopankista sekä tietokoneella että puhelimella
- Tiliotetta ei saa S-mobiilista, vaan puhelimella pitää mennä verkkopankkiin selaimen kautta

| <b>@</b>                                                             |                                                                                                    |                                                                                                    | T<br>A                   | i <b>liote</b><br>.jalta 1.6 30.6.2017 | 1 (1)                                                 |
|----------------------------------------------------------------------|----------------------------------------------------------------------------------------------------|----------------------------------------------------------------------------------------------------|--------------------------|----------------------------------------|-------------------------------------------------------|
| Esimer<br>Esimer<br>20500                                            | kki Oy<br>kintie<br>TURKU                                                                                           |                                                                                                    |                          |                                        |                                                       |
| YRITYS<br>Tilinum                                                    | PILI<br>Mero FI12 123                                                                                               | 34 1234 XXX 12                                                                                                    | BI                       | C: OKOYFIHH                            |                                                       |
|                                                                      |                                                                                                    |                                                                                                    |                          |                                        |                                                       |
| Kirjaus-<br>päivä                                                    | Määrä euroa                                                                                                    | Selitys<br>Maksunsaaja/maksaja/v                                                                                                    | viesti                   | Viite                                  | Arkistointitunn<br>Saajan tilinume                    |
| Kirjaus-<br>päivä<br>Arvopäivä                                       | Määrä euroa<br>+ 10 034, 51                                                                                         | Selitys<br>Maksunsaaja/maksaja/v<br>SALDO 31.5.2017                                                                                                    | viesti                   | Viite                                  | Arkistointitunn<br>Saajan tilinume<br>Saajan pankin B |
| Kirjaus-<br>päivä<br>Arvopäivä<br>4.6.17<br>6.6.17                   | Määrä euroa<br>+ 10 034, 51<br>+20,00<br>-1 96                                                                      | Selitys<br>Maksunsaaja/maksaja/v<br>SALDO 31.5.2017<br>TILISIIRTO<br>DAIVEIVIMAKSU                                                                                    | viesti                   | Viite                                  | Arkistointitunn<br>Saajan tilinume<br>Saajan pankin B |
| Kirjaus-<br>päivä<br>Arvopäivä<br>4.6.17<br>6.6.17<br>20.6.17        | Määrä euroa<br>+ 10 034,51<br>+20,00<br>-1,96<br>-20,00                                                             | Selitys<br>Maksunsaaja/maksaja/v<br>SALDO 31.5.2017<br>TILISIRTO<br>PALVELUMAKSU<br>TILISIRTO                                                                         | riesti                   | Viite                                  | Arkistointitunn<br>Saajan tilinume<br>Saajan pankin B |
| Kirjaus-<br>päivä<br>Arvopäivä<br>4.6.17<br>6.6.17<br>20.6.17        | Määrä euroa<br>+ 10 034, 51<br>+ 20,00<br>-1,96<br>-20,00<br>+20,00                                                 | Selitys<br>Maksunsaaja/maksaja/v<br>SALDO 31.5.2017<br>TILISIIRTO<br>PALVELUMAKSU<br>TILISIIRTO<br>PANOT YHTEENSÄ                                                     | viesti<br>1 KPL          | Viite                                  | Arkistointitunn<br>Saajan tilinume<br>Saajan pankin B |
| Kirjaus-<br>päivä<br>Arvopäivä<br>4.6.17<br>6.6.17<br>20.6.17        | Määrä euroa<br>+ 10 034,51<br>+ 20,00<br>-1,96<br>-20,00<br>+20,00<br>-21,96<br>+ 10 032,55                         | Selitys<br>Maksunsaaja/maksaja/v<br>SALDO 31.5.2017<br>TILISIIRTO<br>PALVELUMAKSU<br>TILISIIRTO<br>PANOT YHTEENSÄ<br>OTOT YHTEENSÄ<br>SALDO 1.6.2017                  | 1 KPL<br>2 KPL           | Viite                                  | Arkistointitunn<br>Saajan tilinume<br>Saajan pankin B |
| Kirjaus-<br>päivä<br><u>Arvopäivä</u><br>4.6.17<br>6.6.17<br>20.6.17 | Määrä euroa<br>+ 10 034, 51<br>+20,00<br>-1,96<br>-20,00<br>+20,00<br>-21,96<br>+10 032,55<br>+0,00<br>+10 032,55   | Selitys<br>Maksunsaaja/maksaja/v<br>SALDO 31.5.2017<br>TILISIIRTO<br>PALVELUMAKSU<br>TILISIIRTO<br>PANOT YHTEENSÄ<br>SALDO 1.6.2017<br>ENNAKKOKIRJAUKSET<br>NOSTOVARA | viesti<br>1 KPL<br>2 KPL | Viite                                  | Arkistointitun<br>Saajan tilinum<br>Saajan pankin E   |
| Kirjaus-<br>päivä<br><u>Arvopäivä</u><br>4.6.17<br>6.6.17<br>20.6.17 | Määrä euroa<br>+ 10 034, 51<br>+20,00<br>-1,96<br>-20,00<br>+20,00<br>-21,96<br>+ 10 032,55<br>+0,00<br>+ 10 032,55 | Selitys<br>Maksunsaaja/maksaja/v<br>SALDO 31.5.2017<br>TILISIIRTO<br>PAIVELUAAKSU<br>TILISIIRTO<br>PANOT YHTEENSÄ<br>SALDO 1.6.2017<br>ENNAKKOKIRJAUKSET<br>NOSTOVARA | viesti<br>1 KPL<br>2 KPL | Viite                                  | Arkistointitun<br>Saajan tilinum<br>Saajan pankin E   |
| Kirjaus-<br>paiva<br>Arvopaiva<br>4.6.17<br>6.6.17<br>20.6.17        | Määrä euroa<br>+ 10 034, 51<br>+20,00<br>-1,96<br>-20,00<br>+20,00<br>-21,96<br>+ 10 032,55<br>+ 10 032,55          | Selitys<br>Maksunsaaja/maksaja/v<br>SALDO 31.5.2017<br>TILISIIRTO<br>PALVELUMAKSU<br>TILISIIRTO<br>PANOT YHTEENSÄ<br>SALDO 1.6.2017<br>ENNAKKOKIRJAUKSET<br>NOSTOVARA | iesti<br>1 KPL<br>2 KPL  | Viite                                  | Arkistointitun<br>Saajan tilinum<br>Saajan pankin I   |
| Kirjaus-<br>päivä<br>4.6.17<br>6.6.17<br>20.6.17                     | Määrä euroa<br>+ 10 034, 51<br>+20,00<br>-1,96<br>-20,00<br>+20,00<br>-21,96<br>+ 10 032,55<br>+ 10 032,55          | Selitys<br>Maksunsaaja/maksaja/v<br>SALDO 31.5.2017<br>TILISIIRTO<br>PALVELUMAKSU<br>TILISIIRTO<br>PANOT YHTEENSÄ<br>SALDO 1.6.2017<br>ENNAKKOKIRJAUKSET<br>NOSTOVARA | iesti<br>1 KPL<br>2 KPL  | Viite                                  | Arkistointitun<br>Saajan tilinum<br>Saajan pankin I   |
| Kirjaus-<br>päivä<br>4.6.17<br>6.6.17<br>20.6.17                     | Määrä euroa<br>+ 10 034, 51<br>+20,00<br>-1,96<br>-20,00<br>+20,00<br>0,-21,96<br>+ 10 032,55<br>+ 10 032,55        | Selitys<br>Maksunsaaja/maksaja/v<br>SALDO 31.5.2017<br>TILISIIRTO<br>PALVELUMAKSU<br>TILISIIRTO<br>PANOT YHTEENSÄ<br>SALDO 1.6.2017<br>ENNAKKOKIRJAUKSET<br>NOSTOVARA | riesti<br>1 KPL<br>2 KPL | Viite                                  | Arkistointitun<br>Saajan tilinum<br>Saajan pankin f   |

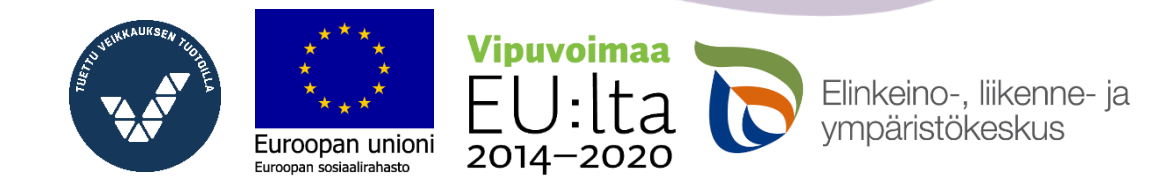

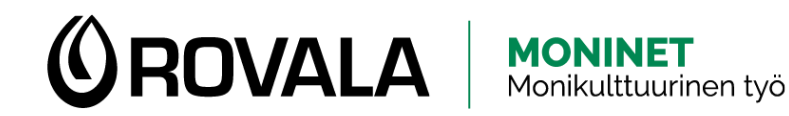

#### **TILIOTTEEN HAKEMINEN**

Euroopan union

2014-2020

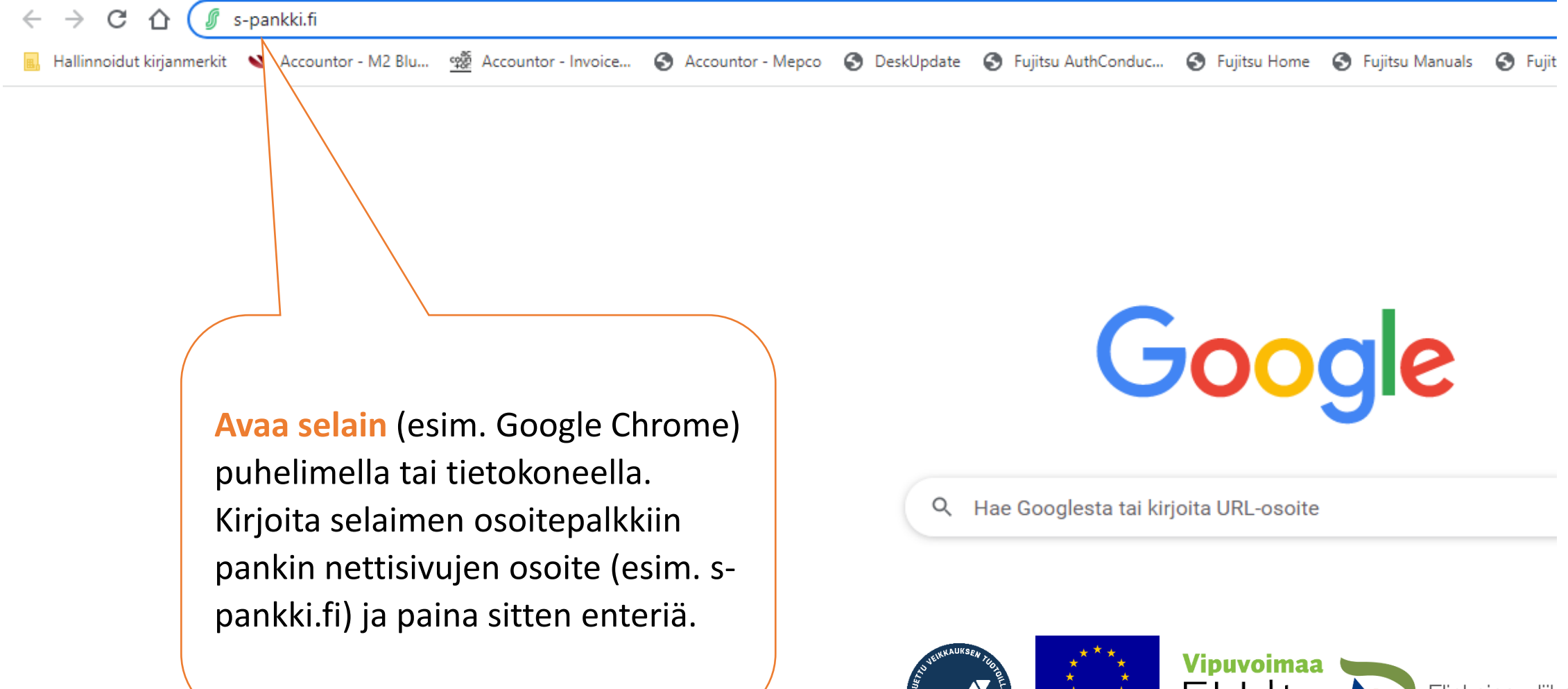

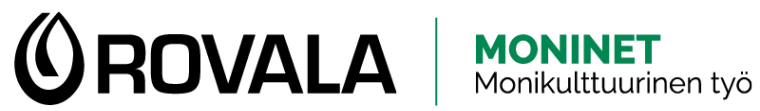

#### **TILIOTTEEN HAKEMINEN**

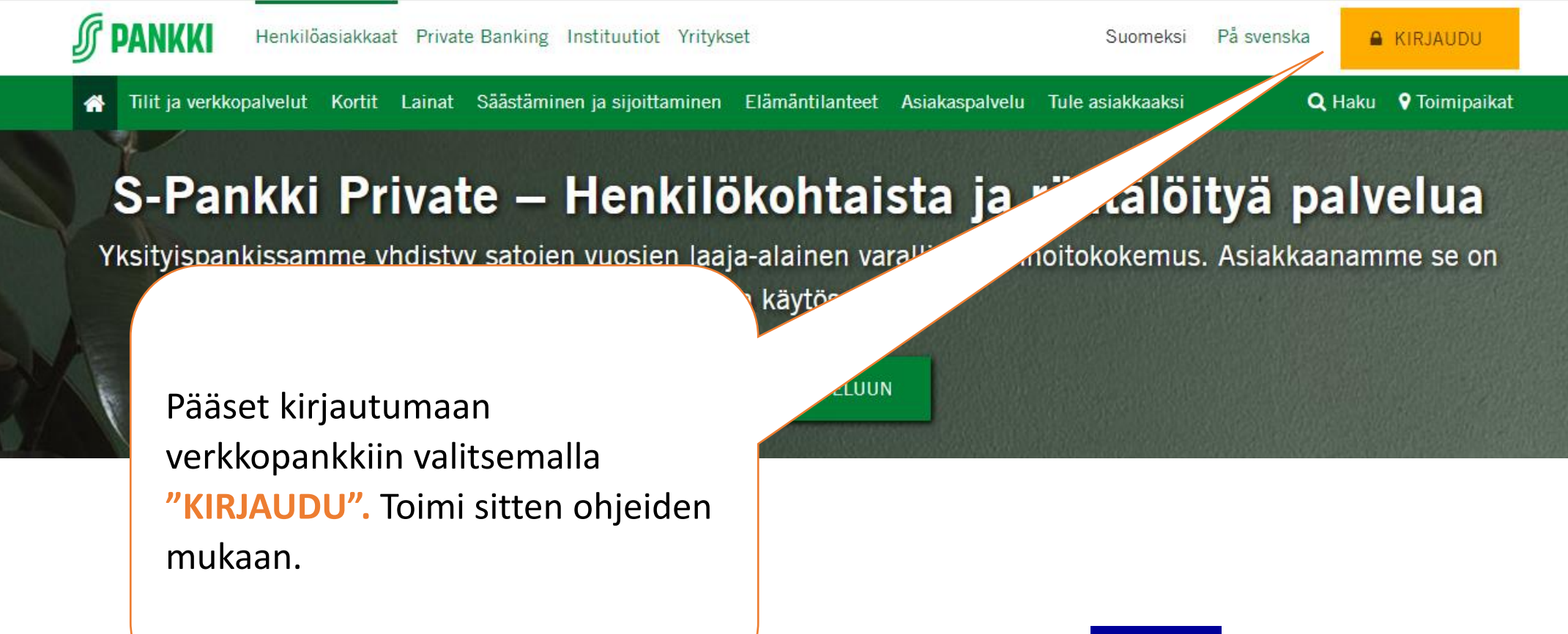

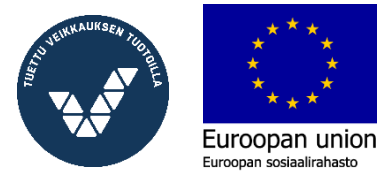

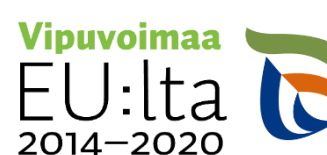

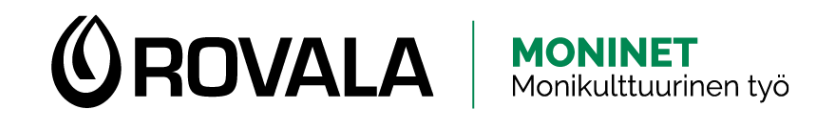

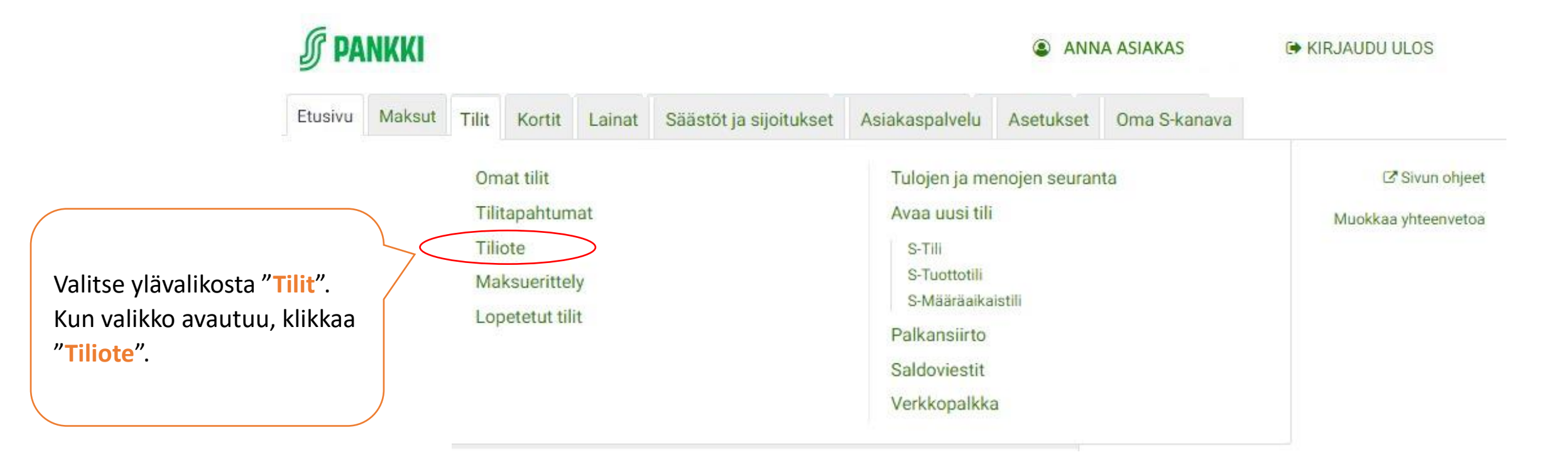

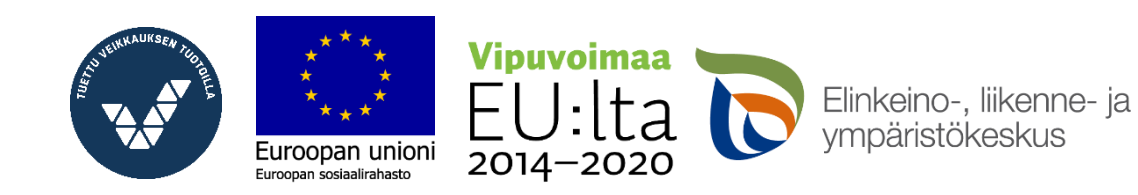

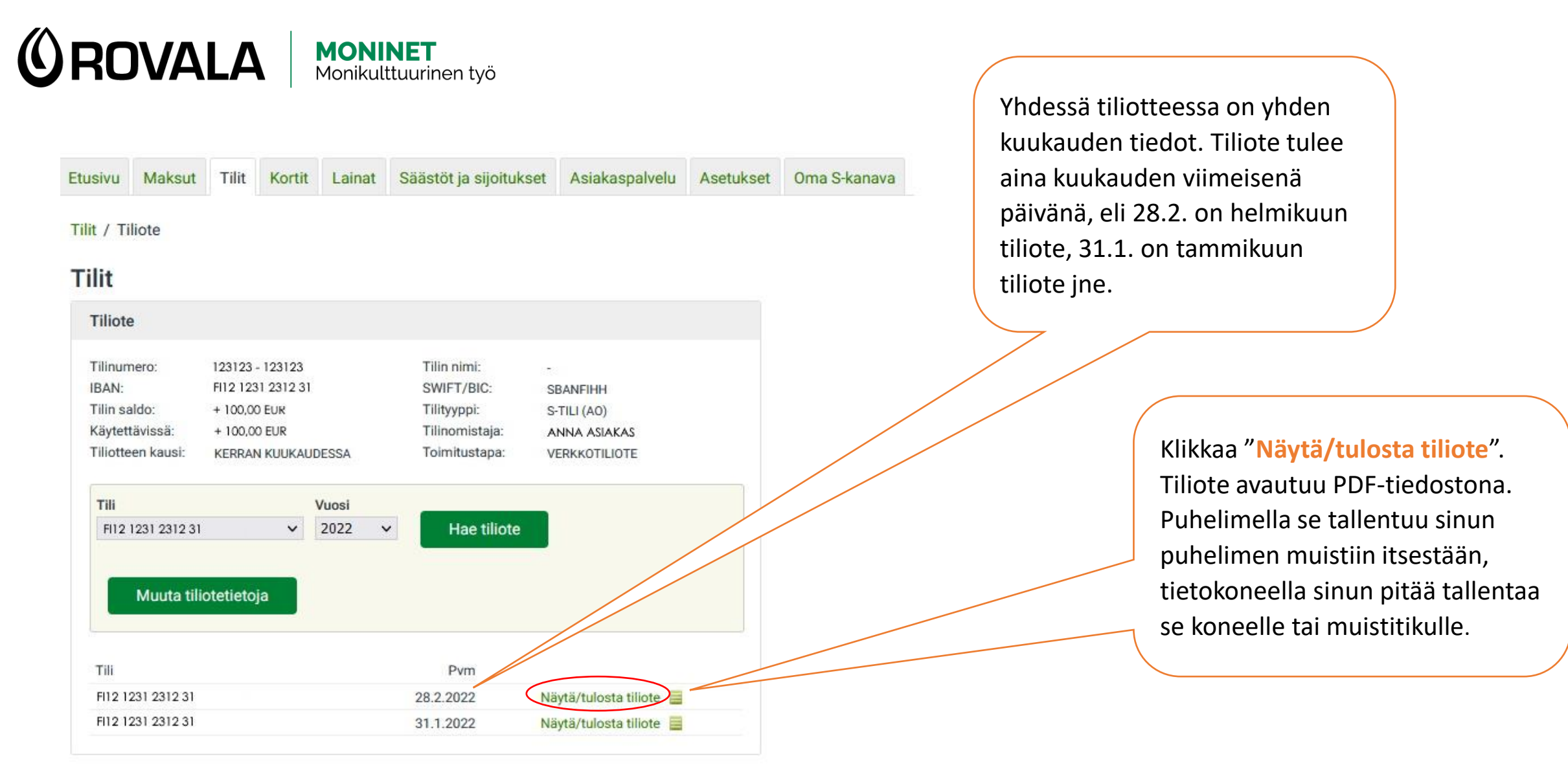

Euroopan unioni Euroopan sosiaalirahasto

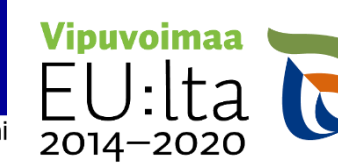

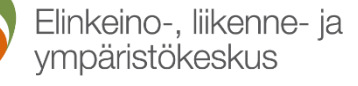